## Steps to make a claim for a Foster Carer Health Care Card

This is a request that Child Safety cannot action.

The postal address on the FA012 Form will be PO BOX 158, Burnie 7320. This is Child Safety's postal address.

If you have any issues, you can contact the Foster Care Advice line on 1800 245 965

1. Log in to Mygov

www.my.gov.au

| ign in to myGov                                     |                                       |
|-----------------------------------------------------|---------------------------------------|
| hoose how to sign in from these 2 options           |                                       |
| Using your myGov sign in details                    | What is myGov                         |
| Username or email                                   | myGov is a simple<br>online governmen |
| Enter a valid email address, mobile number or myGov | Create a myGov a                      |
| followed by 6 numbers.                              | COVID-19 upd                          |
| Password                                            | Go to australia.gov                   |
| Do not show others your password                    | COVID-19 ne                           |
| Show                                                | <ul> <li>vaccine infor</li> </ul>     |
| <u>310W</u>                                         | <ul> <li>advice from a</li> </ul>     |
| Enter your current password                         | agencies.                             |
| Enter your current password Forgot password         | agencies. Proof of COVIE              |

2. Select Centrelink

| Go to      | E. |
|------------|----|
| Centrelink | L  |

3. Select make a claim or view claim status

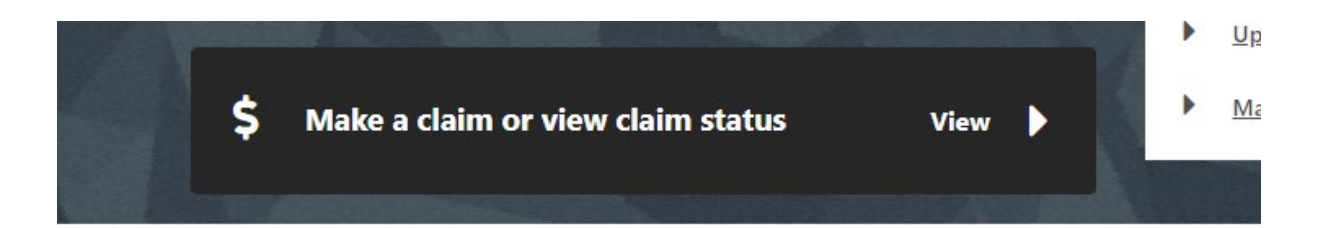

4. Select the make a claim button.

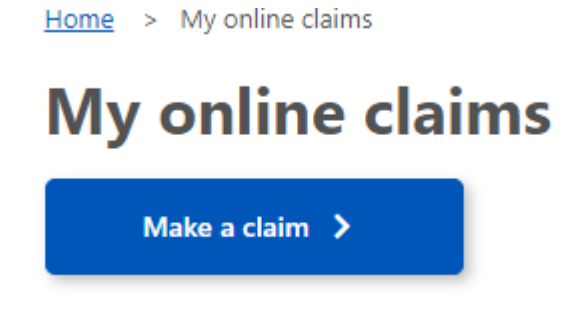

5. Select the get started button in the confession cards box.

| Make a Claim                                                                                                    |                                                        |                                                                        |
|----------------------------------------------------------------------------------------------------|--------------------------------------------------------|------------------------------------------------------------------------|
| Apply online for payments and concession cards.<br>If you're unsure what to apply for, use <u>Payment ar</u>     | nd Service Finder at to see what payments and services | you may be eligible for.                                               |
|                                                                                                    |                                                        |                                                                        |
|                                                                                                    |                                                        |                                                                        |
| Affected by coronavirus (COVID-                                                                                  | Students, Trainees and                                 | Concession Cards                                                       |
| Payments if you or your family are affected                                                                      | For students, trainees or apprentices to               | Concession cards give you cheaper access<br>to services and medicines. |
| by the Coronavirus pandemic.                                                                                     | assist with the costs associated with studying.        |                                                                        |
| Get started                                                                                                    | Get started                                            | Get started                                                            |
|                                                                                                    |                                                        |                                                                        |
| Carers                                                                                                    | Job Seekers                                            | Older Australians                                                      |
| /ou can claim Carer Payment and/or Carer                                                                         | Financial support whilst you are looking for           | Retired, planning for retirement or working                            |
| Mowance if you provide daily care to<br>comeone with a severe disability, medical<br>condition or is frail aged. | a job.                                                 | past Age Pension age.                                                  |
|                                                                                                    |                                                        |                                                                        |

6. Select the apply for a concession card button.

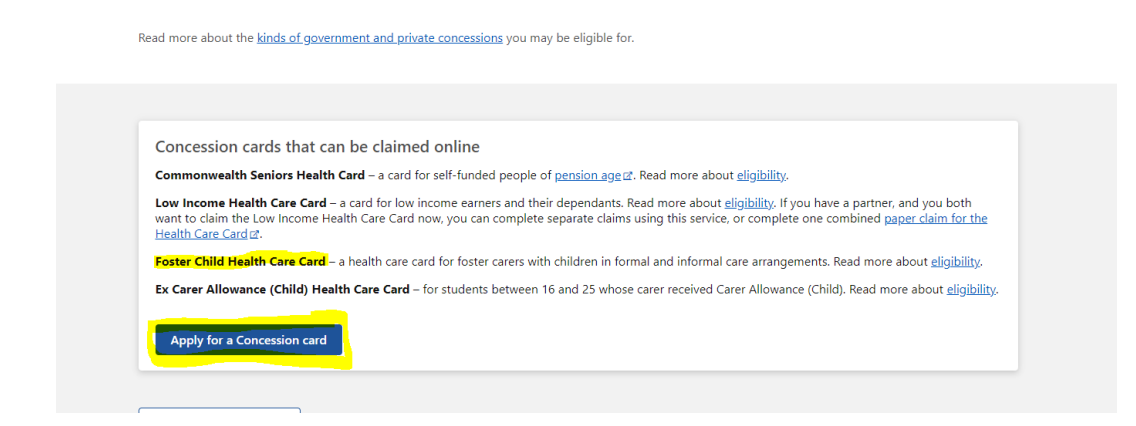

7. Follow the questions when you get to the Foster Child question answer yes.

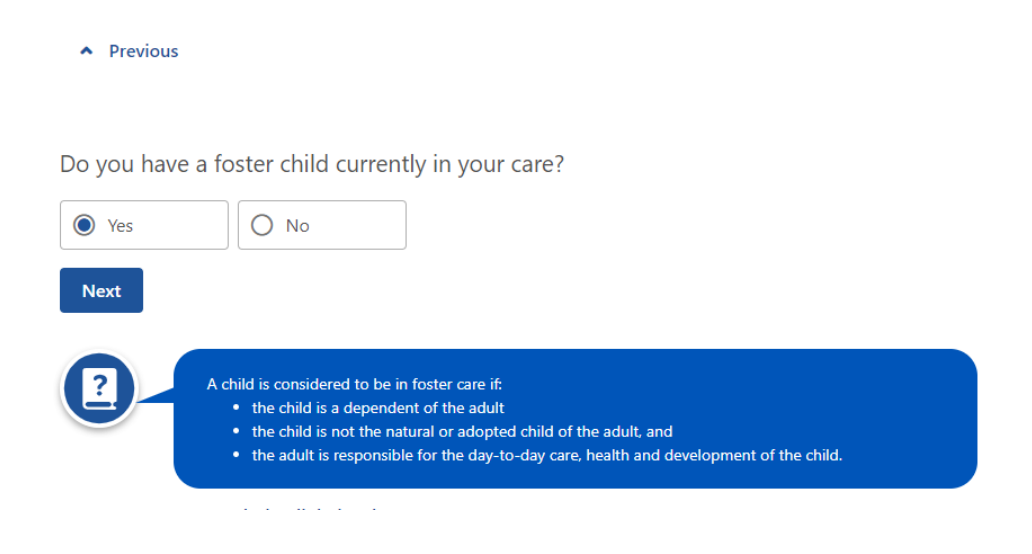

8. Continue to answer the questions, it will then take you to the page where you can select what type of concession card you would like to apply for. You need to select Foster Child Health Care Card.

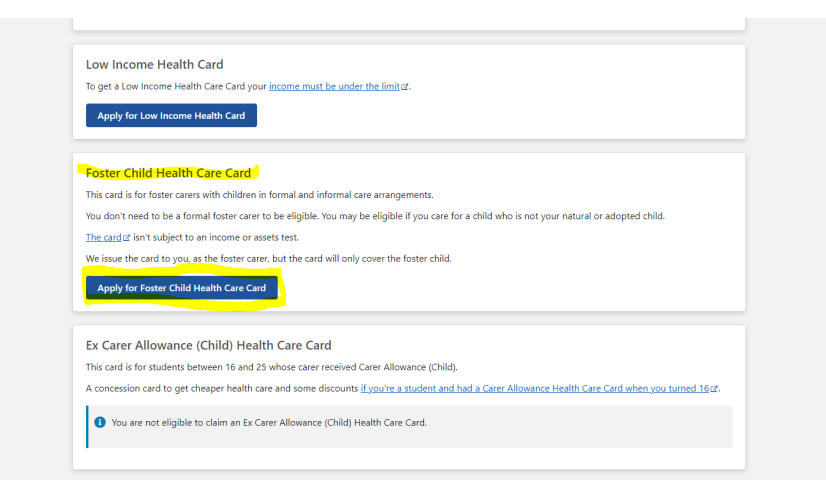

- 9. You will then need to answer questions regarding your personal details, update any information as required. You will not need to add a nominee or authorise someone to act.
- 10. The next section will be the child details, select the begin button.

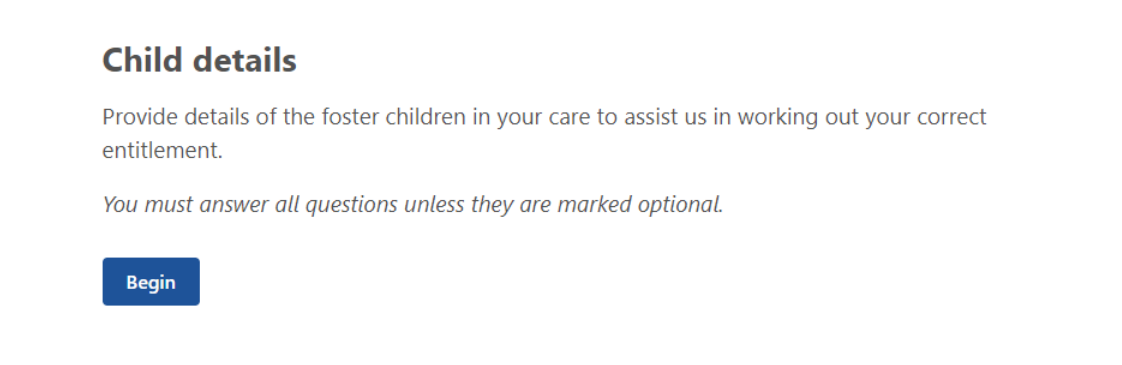

## 11. Do you have any foster children that you don't receive a health care card for? Answer yes/

| Previous                                                                                                    |
|----------------------------------------------------------------------------------------------------|
|                                                                                                    |
| Do you have any foster children that you don't receive a Health Care Card for?                                                                                                    |
| For purposes of your Foster Child Health Care Card claim, a child in your care is:<br>• Wholly or substantially dependent on you, and<br>• In your care (having the legal responsibility for the day-to-day care, welfare and development of the child) and<br>• Resides in Australia |
| Yes O No                                                                                                    |
| Next                                                                                                    |
| This can be any child you care for daily who isn't your natural or adopted child.                                                                                                    |
| Launch the digital assistant                                                                                                    |

12. Select the add button to add the details for the children in your care.

| <ul> <li>Previous</li> </ul> |                                                                                                    |  |
|------------------------------|----------------------------------------------------------------------------------------------------|--|
| Provide deta                 | ails of the children in your care.                                                                                                    |  |
|                              | No items have been added yet                                                                                                    |  |
| O Add                        |                                                                                                    |  |
| Next                         |                                                                                                    |  |
| 2                            | These are the details of all the children in your care. Please make sure that you only include children that<br>are still in your care. These details help us work out your correct payment |  |
|                              | Launch the digital assistant                                                                                                    |  |

**13.** Add in the child's name, date of birth and sex. When it asks the relationship to the child select Foster Carer (Formal) unless any other options apply.

| Previous                                                                                                |  |
|----------------------------------------------------------------------------------------------------|--|
| What is your relationship to this child?                                                                |  |
| Next                                                                                                    |  |
| We need to know if you're the parent, or another relative of the child.<br>Launch the digital assistant |  |

Answer yes or no if this child is getting any Centrelink payments other than Family Tax Benefit

14.

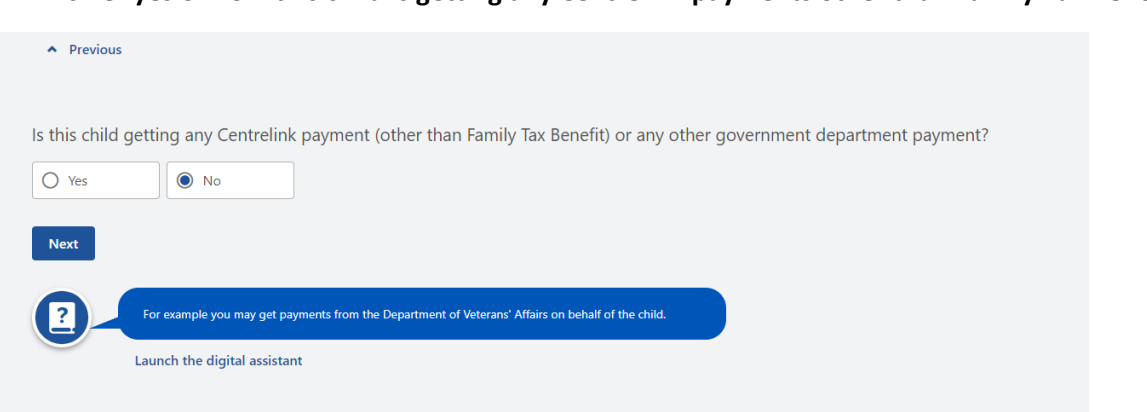

15. Select the Add button again for any additional children in your care and answer the same questions.

| Previous                                                                                   |                                                                                                    |             |
|--------------------------------------------------------------------------------------------|----------------------------------------------------------------------------------------------------|-------------|
| Provide details of the children in your care                                               | <u>.</u>                                                                                           |             |
| Child's name                                                                               | Child's date of birth                                                                              | Actions     |
| Jane Smith                                                                                 | 1/1/2019                                                                                           | Edit Delete |
| Add                                                                                        |                                                                                                    |             |
| Next                                                                                       |                                                                                                    |             |
| These are the details of all the children in are still in your care. These details help us | your care. Please make sure that you only include children that<br>s work out your correct payment |             |
| Launch the digital assistant                                                               |                                                                                                    | -           |

16. Once you have added all children in your care select the next button.

| Provide details of the children i<br>Child's name        | n your care.                                                                                                    |             |
|----------------------------------------------------------|----------------------------------------------------------------------------------------------------|-------------|
| Child's name                                             | Child's does of birth                                                                                                    |             |
|                                                          | Child's date of birth                                                                                                    | Actions     |
| Jane Smith                                               | 1/1/2019                                                                                                    | Edit Delete |
| • Add                                                    |                                                                                                    |             |
| Next                                                     |                                                                                                    |             |
| These are the details of a are still in your care. These | III the children in your care. Please make sure that you only include children that<br>se details help us work out your correct payment |             |
| Launch the digital assis                                 | stant                                                                                                    |             |

**17.** Review all the information provided and confirm all the information provided. Once you have completed that select the next steps button.

| Your Foster Ch                                   | ild Health Care Card claim has been started.                                                                                                    |                         |
|--------------------------------------------------|----------------------------------------------------------------------------------------------------|-------------------------|
| Each of the steps belo<br>Submit your claim as s | w will guide you through the process of completing your claim.<br>soon as possible for your concession card to be issued from the earliest date. |                         |
| Step 1                                           | Your personal details                                                                                                    | Completed               |
| <u>Step 2</u>                                    | Review and confirm                                                                                                    | Completed 🕑 <u>View</u> |
| <u>Step 3</u>                                    | Next steps                                                                                                    | About 5 minutes         |
|                                                  | Legal Notices 12 Your Rights 12 Contact us 12                                                                                                    |                         |

18. You will now be required to upload documents which will include the Legal Order, Birth certificate, a letter from Child Safety, and a FA012 form. All this information can be provided by the Child Safety Officer.

| • | Use the upload button t<br><u>mobile app.</u> ₫ If you car  | o submit your documents. You can also take photos of your documents and submit them usin<br>o't upload your documents, you can <u>mail them</u> or return them to a <u>service centre</u> of.                                                                | g your <u>Express Plus Centrelink</u> |
|---|-------------------------------------------------------------|----------------------------------------------------------------------------------------------------|---------------------------------------|
| i | Check local COVID-19 re<br><u>Call us</u> 🛯 if you are subn | estrictions before you visit a service centre.<br>nitting a claim and are unable to complete your required tasks.                                                                                                    |                                       |
| 0 | Required                                                    | <b>For you -</b> FA012 – Details of Jane Smith's care arrangements for your claim                                                                                                    | Get Form 7                            |
| 0 | Required                                                    | <b>For your child -</b> Proof of birth for Jane Smith (e.g. birth certificate, passport, Centrelink record) or a letter from the relevant State or Territory agency, clearly stating the child's name and date of birth. These must be original document(s). | Upload                                |
| 0 | Required                                                    | For you - Legal or other documents to show that you have                                                                                                    | Upload                                |

19. You will need to review the information on the FA012 form sign and upload all the documents, Once you have done this you can submit the claim.